Åben chrome og tryk på de tre prikker øverst til venstre (disse kan være angivet med et andet symbol)

Vælg værktøjer -> Udviklerværktøjer

|                                               |                                    | Raison 1 | - 6                |                  |
|-----------------------------------------------|------------------------------------|----------|--------------------|------------------|
|                                               |                                    |          | ۲                  | ☆                |
| mporteret 📙 Koordinater 🗋 Rapport             | Ny fane<br>Nyt vindue              | vindue   | C++1+              | Ctrl+T<br>Ctrl+N |
|                                               | Historik<br>Downloads<br>Bogmærker | -vindue  | CD1+               | Ctrl+J           |
|                                               | Zoom                               | -        | 100 % +            | 52               |
|                                               | Udskriv<br>Cast<br>Find            |          |                    | Ctrl+P<br>Ctrl+F |
| Gem side som Ctrl+S                           | Flere værktøj                      | er       |                    |                  |
| Opret genvej                                  | Rediger                            | Klip     | Kopier             | Indsæ            |
| Slet browserdata Ctrl+Skift+Del<br>Udvidelser | Indstillinger<br>Hjælp             |          |                    |                  |
| Jobliste Skift+Esc                            |                                    |          | - <b>1</b> 2803.15 |                  |
| Udwiklenssektoier Ctrl+Skift+1                | Afslut                             |          | Ctrl+              | Skift+Q          |
|                                               | A 7 1 1                            |          | C 4 1 4 1 1        |                  |

## Tryk herefter de tre prikker lidt længere nede og vælg More tools -> Sensors

| nporteret 📙 Koordinater 🗋 Rapport                                                                                                    |                   |
|----------------------------------------------------------------------------------------------------|-------------------|
| 🕱 🛅 🛛 Elements Console Sources Network                                                                                                    | Performance » : X |
| <pre><!DOCTYPE html>     <html <br="" data-jiis="up" itemscope="" itemtype="http://schema.org/Searc b(head)&gt;&lt;/head&gt;&lt;/pre&gt;&lt;/td&gt;&lt;td&gt;Pock side 🕒 🗖 🗖&lt;/td&gt;&lt;/tr&gt;&lt;tr&gt;&lt;td&gt;&lt;pre&gt;* chead /mc/mead /mead /mead /mc/mead /mc/mead /mc/mead /mc/mead /mc/mead /mc/mead /mc/mc/mc/mc/mc/mc/mc/mc/mc/mc/mc/mc/mc/&lt;/td&gt;&lt;td&gt;Hide console drawer Esc&lt;br&gt;Open file Ctrl + P&lt;br&gt;Search Ctrl + Shift + F&lt;br&gt;More tools&lt;br&gt;Settings F1&lt;br&gt;Shortcuts&lt;br&gt;Help&lt;br&gt;tc_id_prefix: ">ext-required=<br/></html></pre> |                   |
| <pre>\$ <style></style></pre>                                                                                                    |                   |

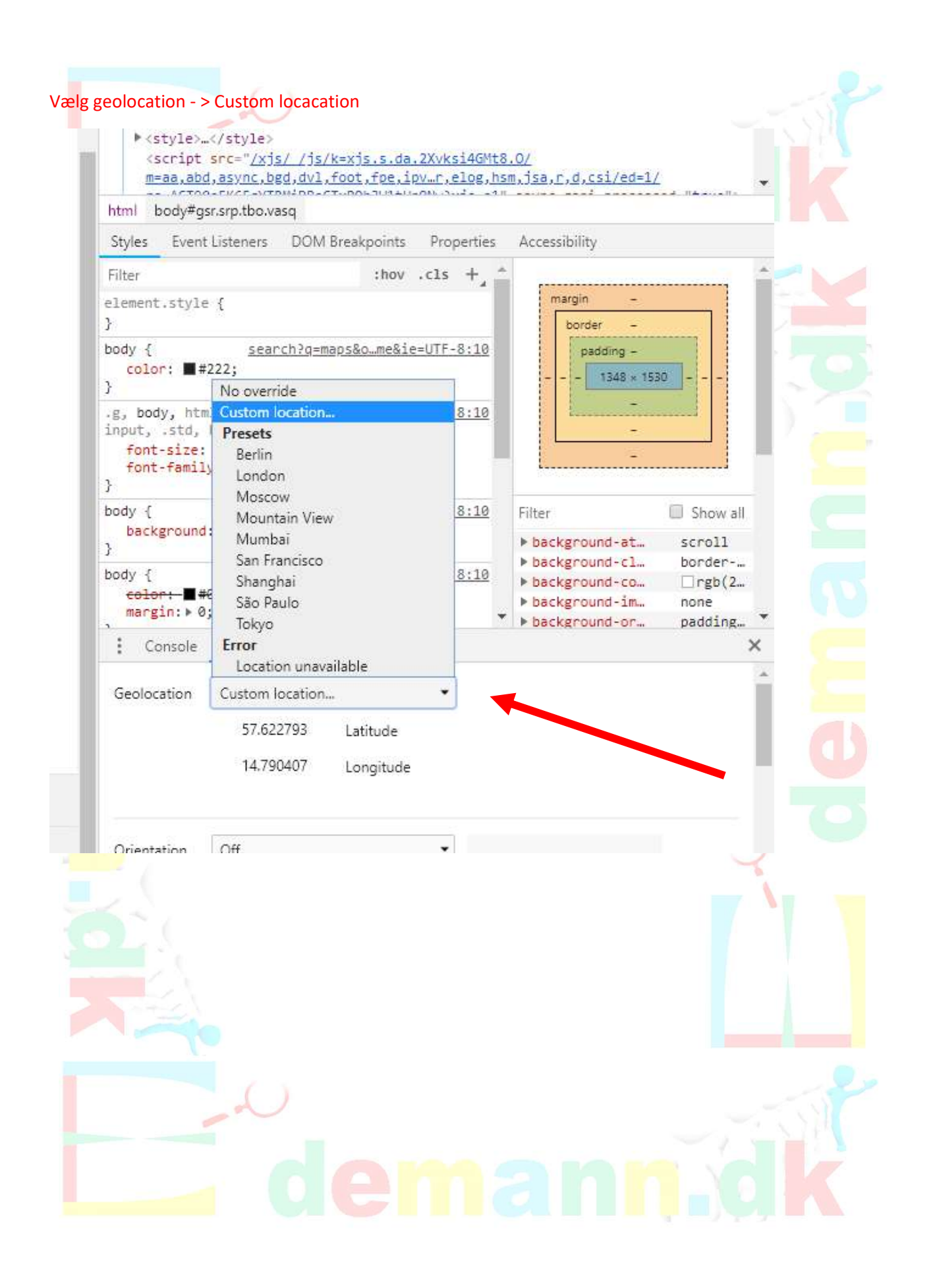

Åbn maps i en ny fane eller vindue og vælg et sted det land, som du vil sætte dig til at være i. Der skal komme en boks frem i bunden, hvis ikke, så klik et andet sted på kortet.

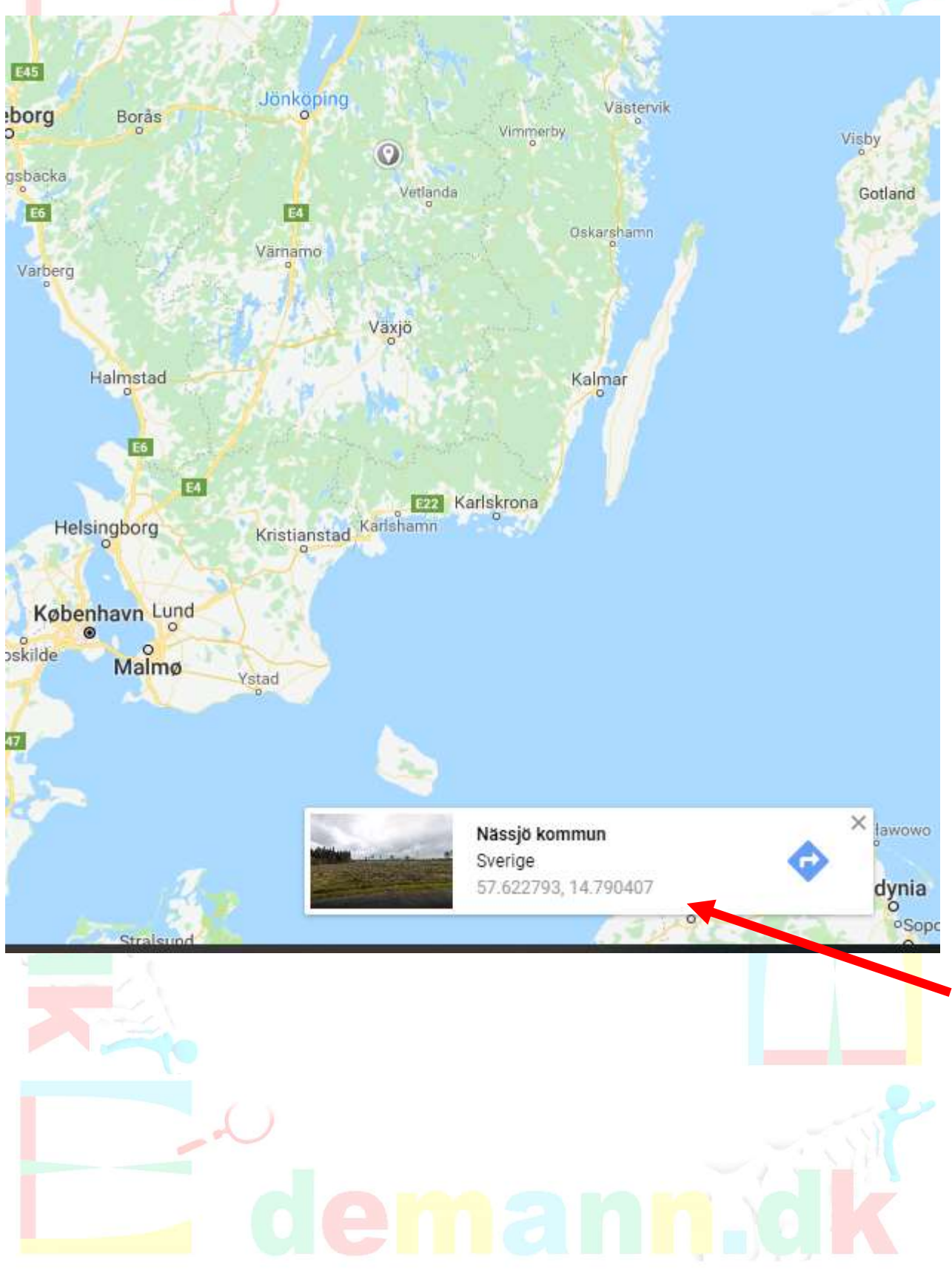

### Kopier nu de to koordinater ind i geolocation

| ≡ 57.6227                               | 93, <mark>14.790407</mark>                 | <u> </u>       |  |
|-----------------------------------------|--------------------------------------------|----------------|--|
| 😡 🛛 Tilføj et m                         | anglende sted på Google Map                | IS.            |  |
| <b>57°37'22.1"N</b><br>57.622793, 14.79 | 14°47'25.5"E                               | Rutevejledning |  |
| GEM I                                   | ARRHEDEN SEND TIL DIN<br>TELEFON           | <<br>DEL       |  |
| ♀, Tilføj et n<br>► Tilføj en e         | yt sted<br>tiket                           |                |  |
| Console Se                              | ensors × What's New                        |                |  |
| Geolocation Cu                          | ustom location                             | •              |  |
|                                         | 57.622793 Latitude<br>14.790407  Congitude |                |  |
|                                         | de                                         |                |  |

## Gå tilbage til første fane og vælg brug præcis placering i bunden (hvis Google spørger, så sig ja til, at den må bruge lokationer). Du vil nu kunne se, at din lokation er sat til det sted, hvor du valgte

Google Maps — Support — WordPress.com https://en.support.wordpress.com/google-maps/ - Oversæt denne side Google Maps offers powerful, user-friendly mapping technology and local business information including business locations, contact information, and driving .... Browse maps - GeoGuessr - Let's explore the world! https://geoguessr.com/maps · Oversæt denne side This map will bring you to the sites of the most famous American murders, including Abraham Lincoln, MLK Jr., the Tate murders, Nicole Simpson, and JFK. Søgninger relateret til maps google maps satellit google maps route planner google maps ruteplan edinburgh maps google maps street view sdu maps google maps uk google earth Goooooooogle 1 2 3 4 5 6 7 8 9 10 Næste Herning - Fra din internetadresse - Brug præcis placering - Få flere oplysninger Danmark Google Maps — Support — WordPress.com https://en.support.wordpress.com/google-maps/ - Oversæt denne side Google Maps offers powerful, user-friendly mapping technology and local business information -including business locations, contact information, and driving .... Browse maps - GeoGuessr - Let's explore the world! https://geoguessr.com/maps v Oversæt denne side

This map will bring you to the sites of the most famous American murders, including Abraham Lincoln, MLK Jr., the Tate murders, Nicole Simpson, and JFK.

#### Søgninger relateret til maps

| google maps satellit    | google maps route planner |
|-------------------------|---------------------------|
| google maps ruteplan    | edinburgh maps            |
| google maps street view | sdu maps                  |
| google maps uk          | google earth              |

# Goooooooogle >

Danmark

Nässjö - Rapporteret af denne computer - Opdater placeringen - Få flere oplysninger